## COME VISIONARE I FASCICOLI PCT DELL'UFFICIO GIUDICE DI PACE?

1) COLLEGARSI AL SITO PST GIUSTIZIA : https://pst.giustizia.it/PST/it/homepage.page

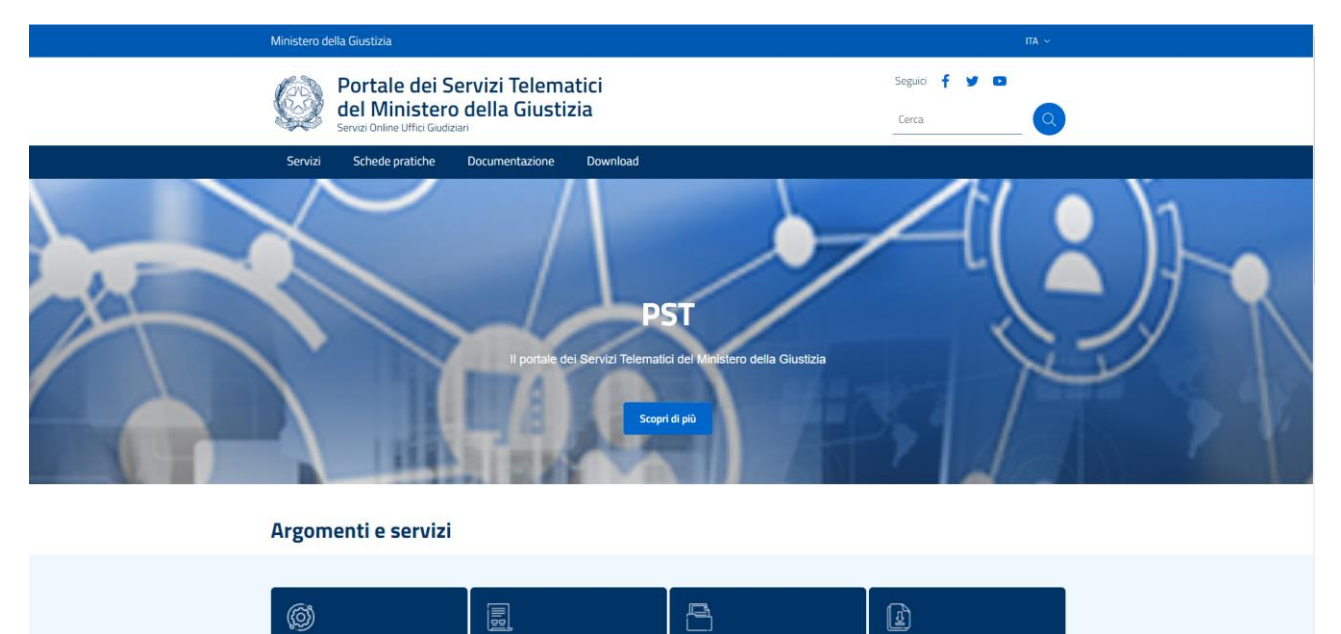

2) CLICCARE SU SERVIZI E POI SU "ACCEDI" In Area Riservata

|  | Area Riservata                                                                  | Uffici giudiziari                         | Punti di accesso                                           | Consultazione pubblica dei<br>registri                                                                |
|--|---------------------------------------------------------------------------------|-------------------------------------------|------------------------------------------------------------|----------------------------------------------------------------------------------------------------|
|  | ACCEDI                                                                          | ACCEDI                                    | ACCEDI                                                     | ACCEDI                                                                                                |
|  | Consultazione pubblica registri<br>Corte di Cassazione                          | Servizio online giudice di pace           | Portale delle procedure<br>concorsuali                     | Piattaforma e-learning                                                                                |
|  | ACCEDI                                                                          | ACCEDI                                    | ACCEDI                                                     | ACCEDI                                                                                                |
|  | Portale liquidazione spese di<br>giustizia, istanze Pinto e imputati<br>assolti | Class Action - Azioni di Classe           | Pagamenti online tramite pagoPA<br>- utenti non registrati | Registro nazionale degli incarichi<br>di curatore, commissario<br>giudiziale e liquidatore giudiziale |
|  | ACCEDI                                                                          | ACCEDI                                    | ACCEDI                                                     | ACCEDI                                                                                                |
|  | Tribunale Online                                                                | Albo dei gestori della crisi<br>d'impresa |                                                            |                                                                                                    |
|  | ACCEDI                                                                          | ACCEDI                                    |                                                            |                                                                                                    |

3) Entrare con SPID o Smart Card

## 4) Cliccare su "Consultazione registri"

| Ø                                      | Portale dei Servizi Telematici<br>del Ministero della Giustizia<br>Servizi Online Uffici Giudizieri                                                                                                    | fyo        |  |  |  |  |
|----------------------------------------|----------------------------------------------------------------------------------------------------|------------|--|--|--|--|
|                                        |                                                                                                    |            |  |  |  |  |
| Servi                                  | izi<br>Iltazione registri                                                                                                    |            |  |  |  |  |
| Informazio                             | ni sullo stato dei procedimenti e consultazione del fascicolo informatico.                                                                                                    | Accedi     |  |  |  |  |
| Consu                                  | Consultazione registri Corte di Cassazione                                                                                                    |            |  |  |  |  |
| Consultazi                             | ione registri Corte di Cassazione                                                                                                    | Accedi     |  |  |  |  |
| Regist                                 | Registro Generale degli Indirizzi Elettronici                                                                                                    |            |  |  |  |  |
| Per conoso<br>del giudice<br>comparirà | cere l'indirizzo di posta elettronica certificata e il domicilio legale dei soggetti registrati. I professionisti ausili<br>2 possono registrarsi, ai sensi dell'art 9 del provvedimento 18 luglio 2011, con un click sul codice fiscale che<br>1 nalto nella pagina dopo l'operazione di Login. | ari Accedi |  |  |  |  |

5) Scegliere l'Ufficio ( N.B. se non si trova in elenco l'Ufficio desiderato cliccare "Scegli Ufficio Giudiziario ")

| Portale dei Servizi Telematici<br>del Ministero della Giustizia<br>Servizi Online Uffici Giudiziari                                                                                                    | ٥      |  |  |  |
|----------------------------------------------------------------------------------------------------|--------|--|--|--|
|                                                                                                    |        |  |  |  |
| torna alla pagina dei se                                                                                                    | vizi   |  |  |  |
| Consultazione registri Civile<br>Servizio per la consultazione dei registri e del contenuto dei fascicoli informatici.                                                                                                    |        |  |  |  |
| L'accesso alle informazioni dipende dal ruolo con cui il soggetto è registrato nel Registro Generale degli Indirizzi Elettronici (RegIndE),<br>in accordo con l'associazione riportata nella Scheda Pratica <u>Visibilità nella consultazione delle informazioni e ruoli dell'utente</u>                                                                                                    |        |  |  |  |
| Selezionare gli uffici giudiziari di proprio interesse attraverso il link " <i>Scegli uffici giudiziari</i> " e poi tornare a questa pagina: gli uffici scelti appariranno nel menù a tendina ' <i>Uffici giudiziari</i> '.<br>Selezionare, quindi, il registro da consultare e il profilo (ruolo) con il quale si vuole accedere alla consultazione.                                                                                                    |        |  |  |  |
| Uffici e registri                                                                                                    |        |  |  |  |
| Uffici giudiziari * Registro * Ruolo *                                                                                                    |        |  |  |  |
| Giudice di Pace - Isernia                                                                                                    |        |  |  |  |
| torna alla pagina dei s                                                                                                    | ervizi |  |  |  |
| Agenda<br>Uffici e registri<br>Uffici giudiziari * Registro * Ruolo *<br>Giudice di Pace - Isernia • Giudice di Pace • Parte in causa • Consulta<br>Scelurifici giudiziari<br>Stai consultando Giudice di Pace - Isernia - Registro Giudice di pace - Ruolo Parte in causa<br>Menda Scadenze Fascicoli personali Archivio fascicoli<br>Perioclo<br>• Dal<br>• dal mio ultimo accese<br>• Tipo elenco<br>• completo • per fe<br>• fascicolo, data evento • Data evento, fascicoli<br>• Eseciolo, data evento • Data evento, fascicolo |        |  |  |  |

6) Cliccare su "Fascicoli Personali "

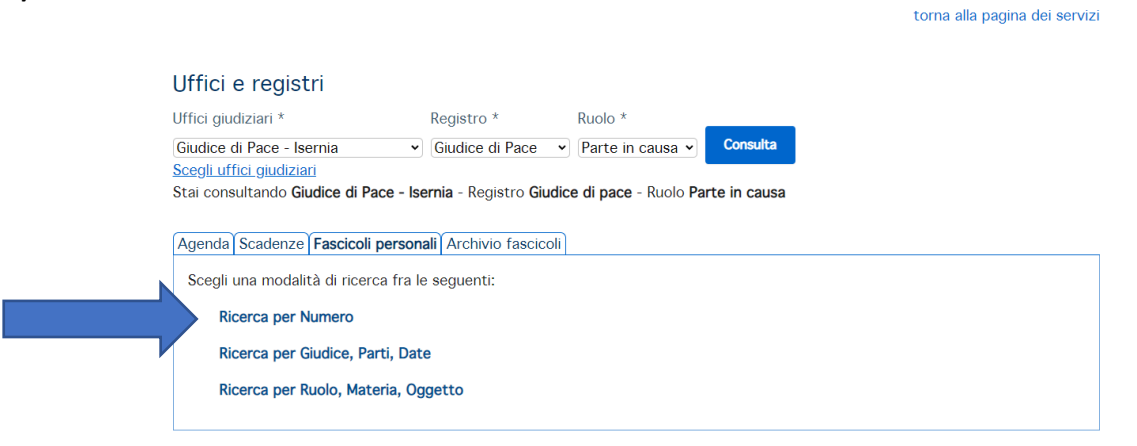

7) Cliccare su "Ricerca per Numero"

Invio richiesta

| LUITIA | alla | pagina | uei | SCIVIZI |
|--------|------|--------|-----|---------|

|                                                                        | Uffici e registri                                                                                                    |                                                            |                                                          |                    |             |             |                 |
|------------------------------------------------------------------------|----------------------------------------------------------------------------------------------------|------------------------------------------------------------|----------------------------------------------------------|--------------------|-------------|-------------|-----------------|
|                                                                        | Uffici giudiziari *                                                                                                    | Registro *                                                 | Ruolo *                                                  |                    |             |             |                 |
|                                                                        | Giudice di Pace - Isernia<br><u>Scegli uffici giudiziari</u><br>Stai consultando <b>Giudice di Pace</b>                                                           | Giudice di Pace · Giudice di Pace ·                        | Parte in causa 🗸 Consu<br>ce di pace - Ruolo Parte in ca | <b>ita</b><br>Iusa |             |             |                 |
| 8) Selezion<br>9) Cliccare                                             | Agenda Scadenze Fascicoli per<br>Scegli una modalità di ricerca f<br>Ricerca per Numero<br>Tipologia Numero Ruolo C<br>Numero  <br>Anno<br>Esegui ricerca Pulisci | sonali Archivio fascicoli<br>ra le seguenti:<br>Generale • |                                                          |                    |             |             |                 |
| Dettaglio fa                                                           | ascicolo Documenti fascicolo Eventi fascicolo                                                                                                    |                                                            |                                                          |                    |             |             |                 |
|                                                                        | File                                                                                                    |                                                            | Tipo I<br>Atto del magistrato                            | Data<br>10/09/2020 | Depositante | Descrizione | Richiesta copie |
| M                                                                      | (±) attoAC0.pdf                                                                                                    |                                                            | Atto del magistrato                                      | 01/10/2020         |             |             |                 |
| Buchiseta cop Duckiseta cop Urgente Tipo richienta @ cartacea diginale | zie * semplice O autentica<br>Numero copie 1 uso documento (###Cc<br>( d copie)                                                                                   | diva v                                                     |                                                          |                    |             |             |                 |

10) su Documenti Fascicolo è possibile scaricare gli atti (N.B. per scaricare/visionare gli allegati cliccare sul "+" a sinistra.